Namestitev varnostne rešitve Panda Dome

## 1. O produktu Panda Dome:

Izdelki Panda Dome nudijo popolno zaščito za naprave Windows, Mac, Android in iOS. Varnostno rešitev lahko prenesete iz svojega Panda računa.

Svetujemo vam, da sledite navodilom ciljne naprave, saj bo to poenostavilo postopek namestitve.

- 2. Namestitev za Windows okolje:
- 1. Povežite se v vaš **<u>Panda Account</u>**. Po uspešni prijavi z uporabniškim imenom in geslom boste dobili dostop do vasega panda portala.

|                                                                | U panaa              | WELCOME, | LOG OUT          |
|----------------------------------------------------------------|----------------------|----------|------------------|
| Howdy,<br>Welcome to your accou<br>It's great to see you again | int<br>a.            | ™<br>13: | rsday, 12 July   |
| ACCOUNT DETAILS                                                | YOUR PRODUCTS        |          | SERVICES         |
| <br>Email address                                              | Panda ANTIVIRUS PRO  | Active   | I HAVE A CODE    |
| Country                                                        | Panda Dome ESSENTIAL | Active   | BUY              |
| Slovenia                                                       |                      |          | Panda Anti-Theft |
|                                                                |                      |          | LOG IN           |

 Če svojega izdelka Panda Dome ne vidite, kliknite gumb Imam kodo in vnesite aktivacijsko kodo. To je ena koda za aktiviranje, ki jo lahko prenesete za vse zaščite (Windows, Mac ali Android).

| ACCOUNT DETAILS                                            | YOUR PRODUCTS      | SERV           | <b>ICES</b> |
|------------------------------------------------------------|--------------------|----------------|-------------|
| Email address john.doe@pandasecurity.com     Country Seque | Panda Dome Premium | l have a code  |             |
| opani                                                      | E                  | Buy<br>Support | ><br>>      |

3. Kliknite na svoj izdelek Panda Dome. Videli boste vrsto zaščite, ki vključuje vaš izdelek. Izberite tistega, ki ga želite prenesti in namestiti, tako da kliknete ikono oblaka in se spomnite, da se bo aktivacijska koda pojavila pod tipom platforme za zaščito (na tej sliki je bila aktivacijska koda zaščitena).

| YOUR DOW     | NLOADS AND CODES |  |
|--------------|------------------|--|
|              | WINDOWS          |  |
| $\bigotimes$ | MAC              |  |
| ÷            | ANDROID          |  |
| ios          | IOS              |  |

4. Prenesete željeno namestitveno datoteko na vaš računalnik ali pa si jo pošljete na željeni elektronski račun, ter jo nato zaženete

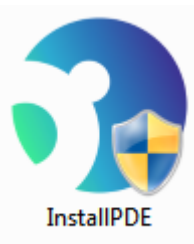

Primer namestitvene datoteke za Panda Dome Essentials

5. Po zagonu namestitvene datoteke, boste najprej dobili varnostno opozorilo, ki ga potrdite z gumbom **DA /YES** 

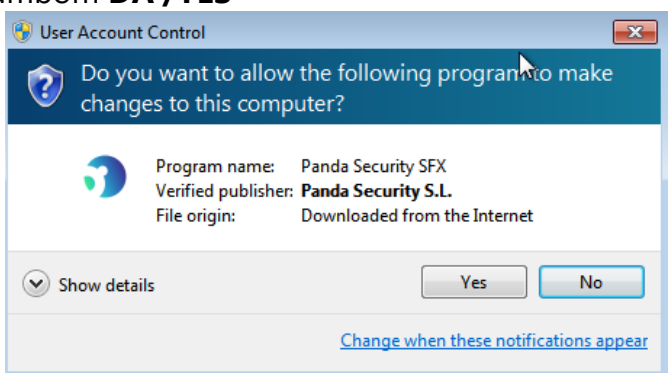

6.V primeru da imate že nameščeno antivirusno rešitev vas bo namestitvena aplikacija na to opozorila in vam ponudila možnost odstranitve stare antivirusne rešitve.

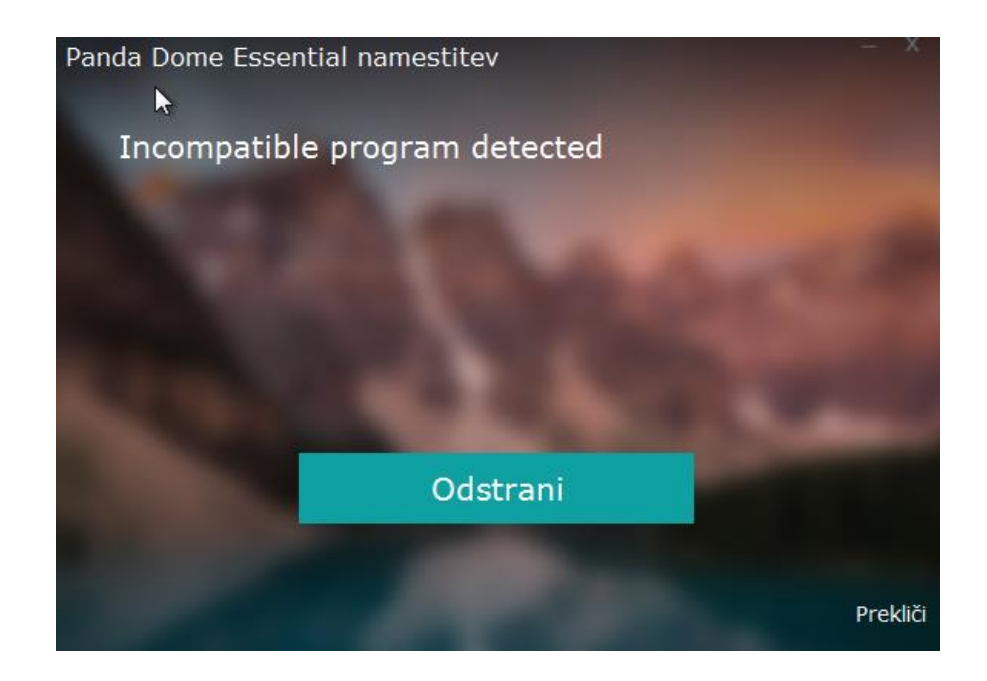

V primeru da ste imeli nameščeno starejšo verzijo Panda antivirusne rešitve bost videli spodnje okno. Ponovno potrdite z **DA /YES** 

| Panda Antivirus Pro –                                                                           |
|-------------------------------------------------------------------------------------------------|
| Ali ste prepričani, da želite odstraniti izdelek Panda Antivirus Pro in vse njegove komponente? |
| Ponovno potrdite z <b>DA /YES</b> Odstranitev izdelka Panda Antivirus Pro –                     |
| Odstranje "anje                                                                                 |
|                                                                                                 |

Prekliči

Začela se bo avtomatska odstranitev stare aplikacije, ko bo končana boste morali zagnati ponovno računalnik.

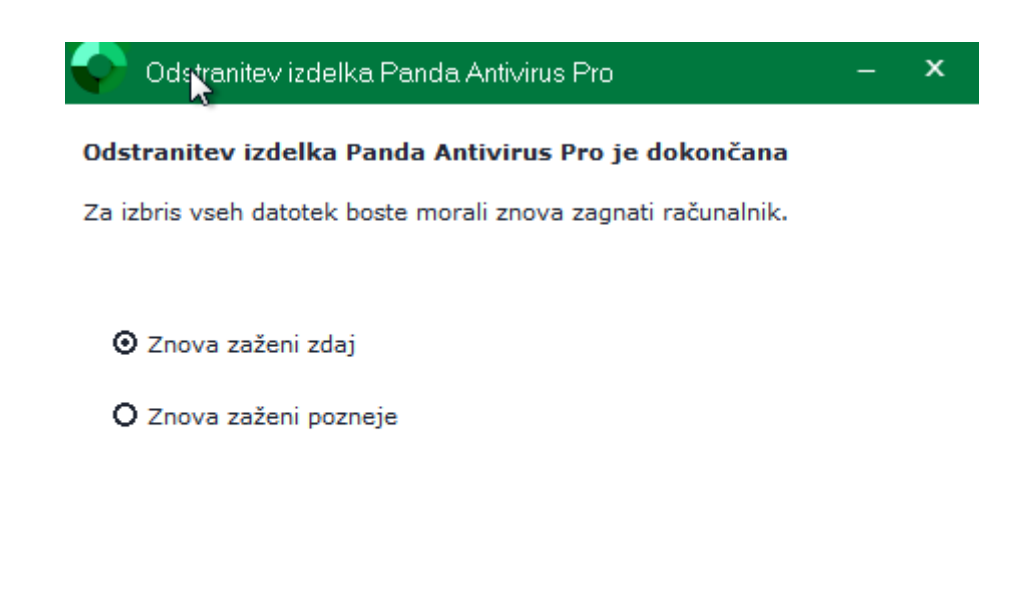

Po ponovnem zagonu računalnika se bo namestitev avtomatično nadaljevala. Avtomatično bo vpisana vaša aktivacijska koda.

Dokončaj

| Panda Dome Es | ssential namestitev         |  |
|---------------|-----------------------------|--|
| 1             |                             |  |
|               | Aktivacijska koda           |  |
| 100           | Ne najdem aktivacijske kode |  |
|               | Naprej                      |  |
|               |                             |  |

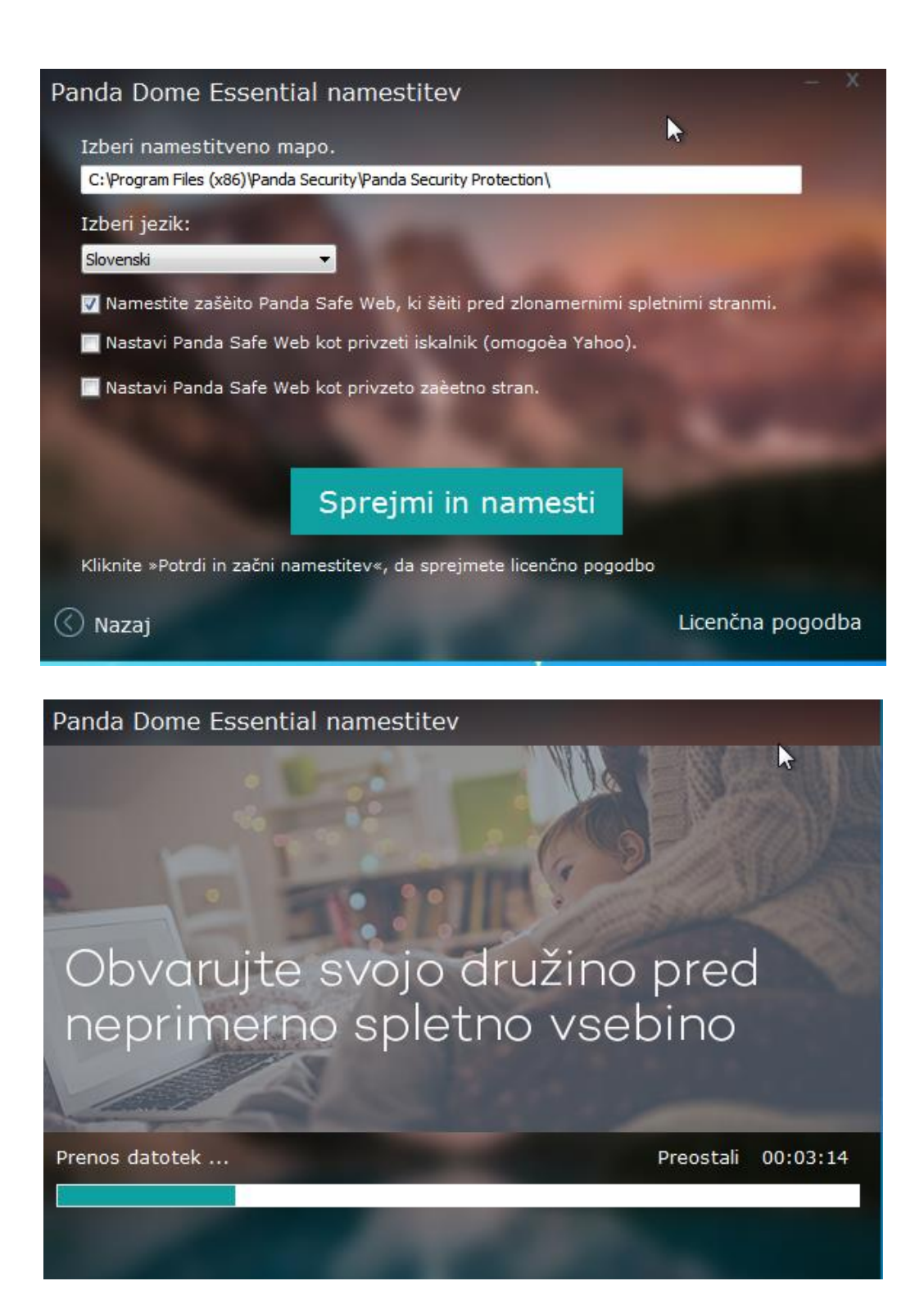

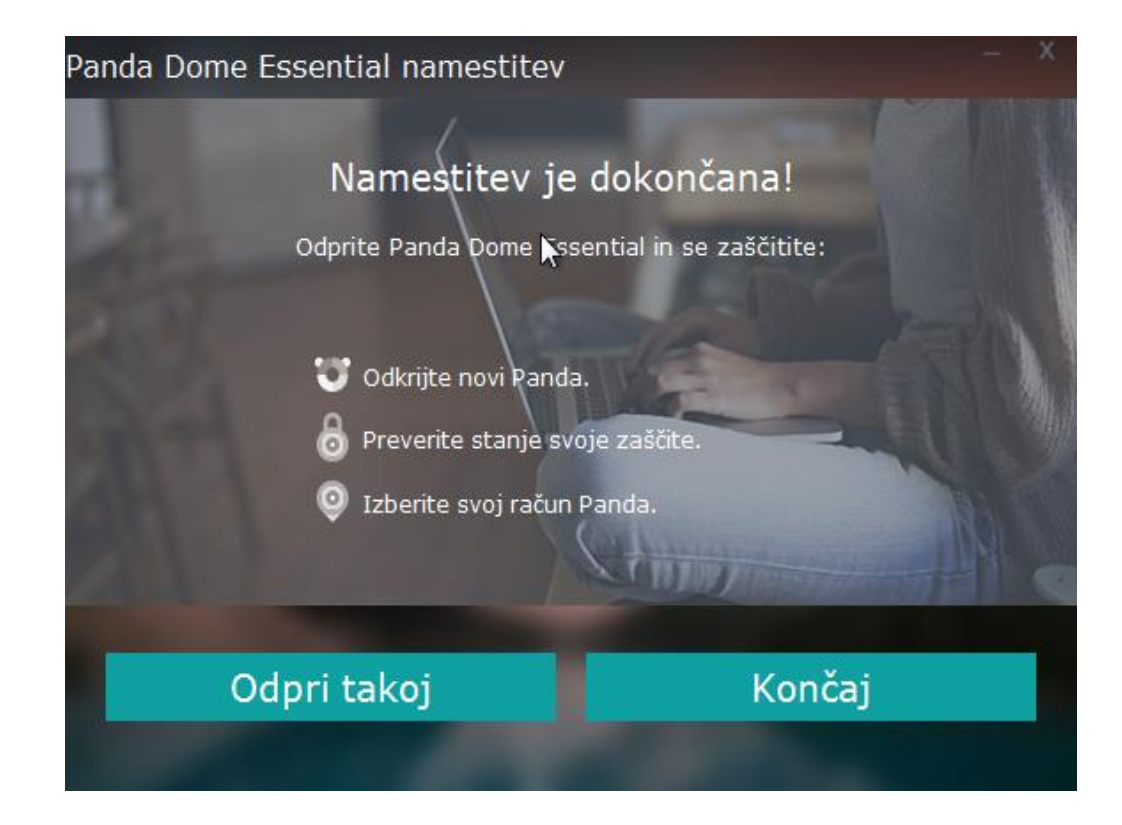

Izberite odpri takoj. Ko to izberete se vpišete z vašim Panda računom (Email in geslom).

|         | Aktivirajte Panda Dome – ×                                                                                                    |                                                                                                    |
|---------|----------------------------------------------------------------------------------------------------|----------------------------------------------------------------------------------------------------|
|         | Vnesite svoj e-poštni naslov<br>Vnesite-poštni naslov za svoj račun Panda. Če računa nimate, bo<br>ustvarjen nov. Z računom boste lahko upravljali svoje storitve, pošiljali<br>povpraševanja, si prenašali orodja in uživali še več ugodnosti. | A DESCRIPTION OF A DESCRIPTION OF A DESC |
| $\odot$ | Nadaljuj Zapri                                                                                                    |                                                                                                    |
|         | ZADNJE NOVICE: Is Article 13 about to ruin the Internet? Več informacij                                                                                                    |                                                                                                    |

Uspešno ste aktivirali svojo Panda dome licenco.

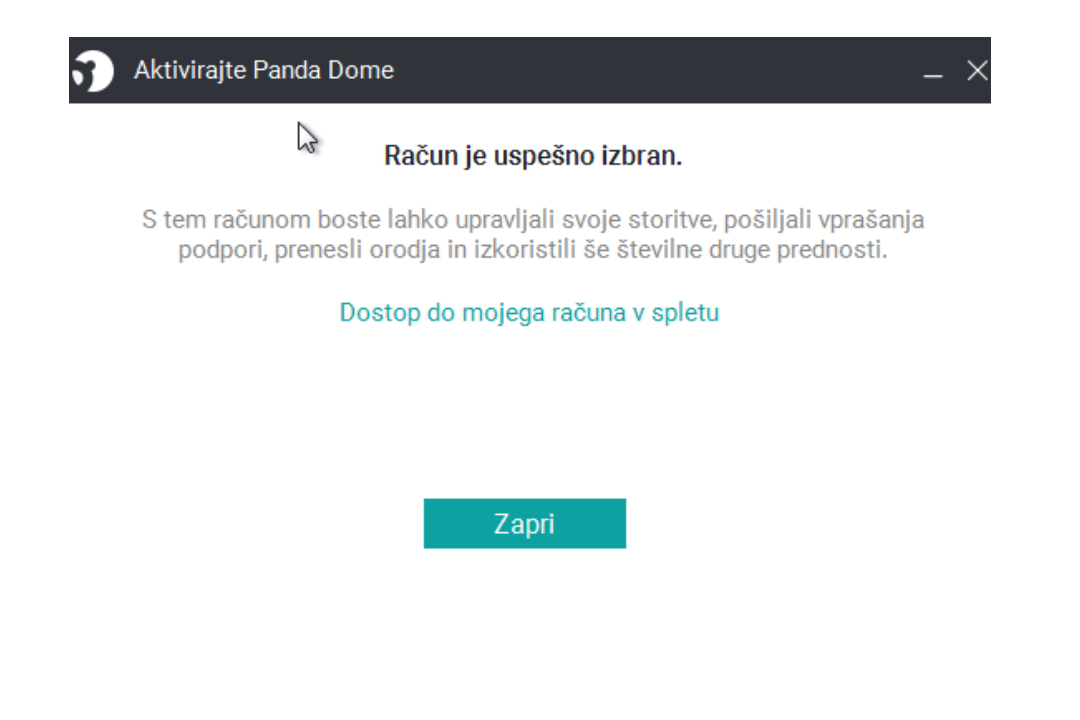

## 3. Panda Dome for Mac

- 1. Začetni koraki so identični kot namestitev za Windows okolje (Korak 1 do 3).
- 4. Kliknite na ikono z oznako Mac in na gumb Download / prenesi, da prenesete datoteko PANDAD4MAC.pkg,s katero nato namestite Panda Dome for Mac in sledite čarovniku..
  - 5. Ko je varnostna rešitev nameščena izberete opcijo za vpis aktivacijske kode.

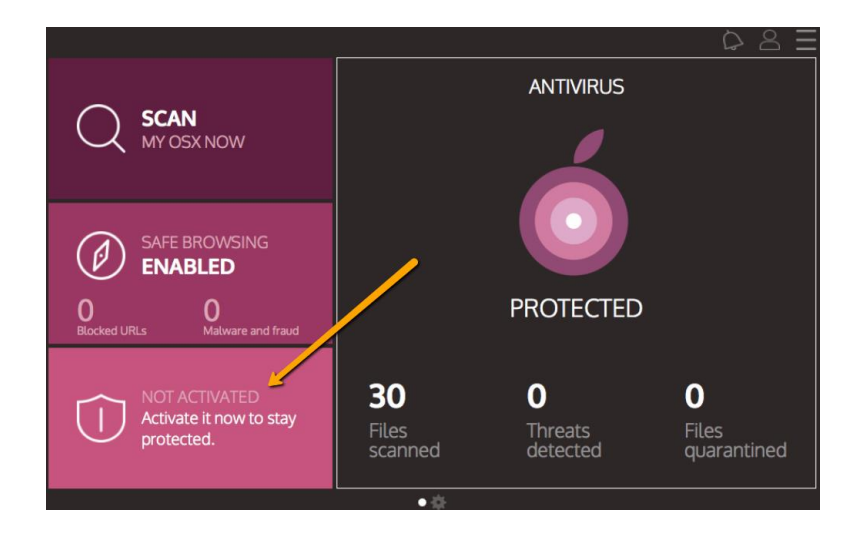

## 4. Panda Dome for Android

Začetni koraki so identični kot namestitev za Windows okolje (Korak 1 do 3).
 Ko kliknete ikono z oznako Android, da bi prenesli zaščito za Android, boste usmerjeni v storitev <u>Google Play</u>. Potem izberite Panda Mobile Security in kliknite gumb Namesti.

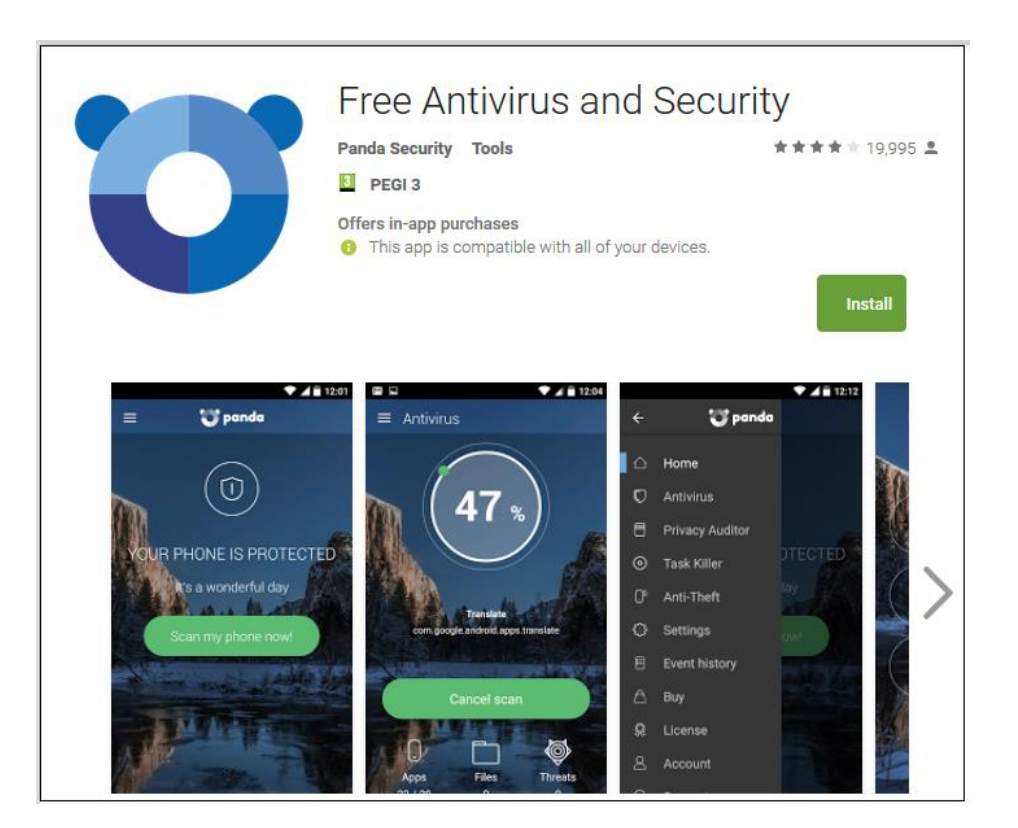

## 5. Panda Dome for iOS

Kliknite ikono za ikono za iOS in usmerili se boste v **iTunes**, na prenos Panda za iOS, kar bo omogočilo lokalizacijo vaše naprave.